# Cisco IP Phone 7800 또는 8800 Series Multiplatform Phone에서 기본 오디오 출력 장치 구성

# 목표

Cisco IP Phone 7800 및 8800 Series Multiplatform Phone은 IP 네트워크를 통한 음성 통신을 제공하는 모든 기능을 갖춘 VoIP(Voice-over-Internet Protocol) 전화기로 구성됩니다.이 전화 기는 통화 착신 전환, 재다이얼, 단축 다이얼링, 통화 호전환, 전화회의 통화 등 기존 비즈니스 전화의 모든 기능을 제공합니다.Cisco IP Phone 8800 Series Multiplatform Phone은 서드파티 SIP(Session Initiation Protocol) 기반 PBX(IP Private Branch Exchange)를 중심으로 하는 솔 루션을 대상으로 합니다.

Cisco IP Phone 7800 및 8800 Series Multiplatform Phone을 사용하면 아날로그 헤드셋, Bluetooth 헤드셋 및 USB 헤드셋을 전화기에 동시에 연결할 수 있습니다.그러나 한 번에 하나 의 헤드셋만 사용할 수 있습니다.여러 헤드셋을 전화기에 연결할 때 통화에 사용할 기본 오디 오 장치를 선택할 수 있습니다.통화의 기본 오디오 경로는 기본 오디오 장치에 대해 선택한 설 정을 기반으로 합니다.

이 문서에서는 Cisco IP Phone 8800 Series Multiplatform Phone에서 기본 오디오 출력 장치 를 구성하는 방법에 대한 지침을 제공합니다.

# 적용 가능한 디바이스

• 7800 시리즈

• 8800 시리즈

## 소프트웨어 버전

• 11.0

# 기본 오디오 출력 장치 구성

#### 통화의 오디오 경로 동적 선택

여러 헤드셋을 전화기에 연결하면 통화 중에 사용되는 오디오 경로가 연결된 오디오 장치에 따라 변경됩니다.통화에 대한 오디오 경로를 지정하지 않으면 연결하거나 연결을 끊은 헤드셋 에 따라 오디오 경로가 변경됩니다.다음은 주문입니다.

| 아날로그        | Bluetooth | USB 헤드셋을 연결합니다. | 통화가 USB 헤드셋으        |
|-------------|-----------|-----------------|---------------------|
| 헤드셋         | 헤드셋       |                 | 로 전환됩니다.            |
| USB 헤드      | Bluetooth | USB 헤드셋을 분리합니다. | 통화가 Bluetooth 헤     |
| 셋           | 헤드셋       |                 | 드셋으로 전환됩니다.         |
| USB 헤드<br>셋 | 없음        | USB 헤드셋을 분리합니다. | 통화가 스피커로 전환<br>됩니다. |

| Bluetooth<br>헤드셋 | 아날로그<br>헤드셋 | Bluetooth를 비활성화하거나<br>Bluetooth 헤드셋 연결을 끊습니다 | 통화가 아날로그 헤드<br>셋으로 전환됩니다. |
|------------------|-------------|----------------------------------------------|---------------------------|
| Bluetooth        | 아날로그        | Bluetooth를 비활성화하고 USB 헤                      | 통화가 USB 헤드셋으              |
| 헤드셋              | 헤드셋         | 드셋을 연결합니다.                                   | 로 전환됩니다.                  |
| 아날로그             | USB 헤드      | Bluetooth 헤드셋을 연결합니다.                        | 통화가 Bluetooth 헤           |
| 헤드셋              | 셋           |                                              | 드셋으로 전환됩니다.               |

#### 통화에 대한 기본 오디오 경로 구성

1단계. (선택 사항) 통화에 대한 기본 오디오 출력 장치로 구성할 오디오 장치를 연결합니다.

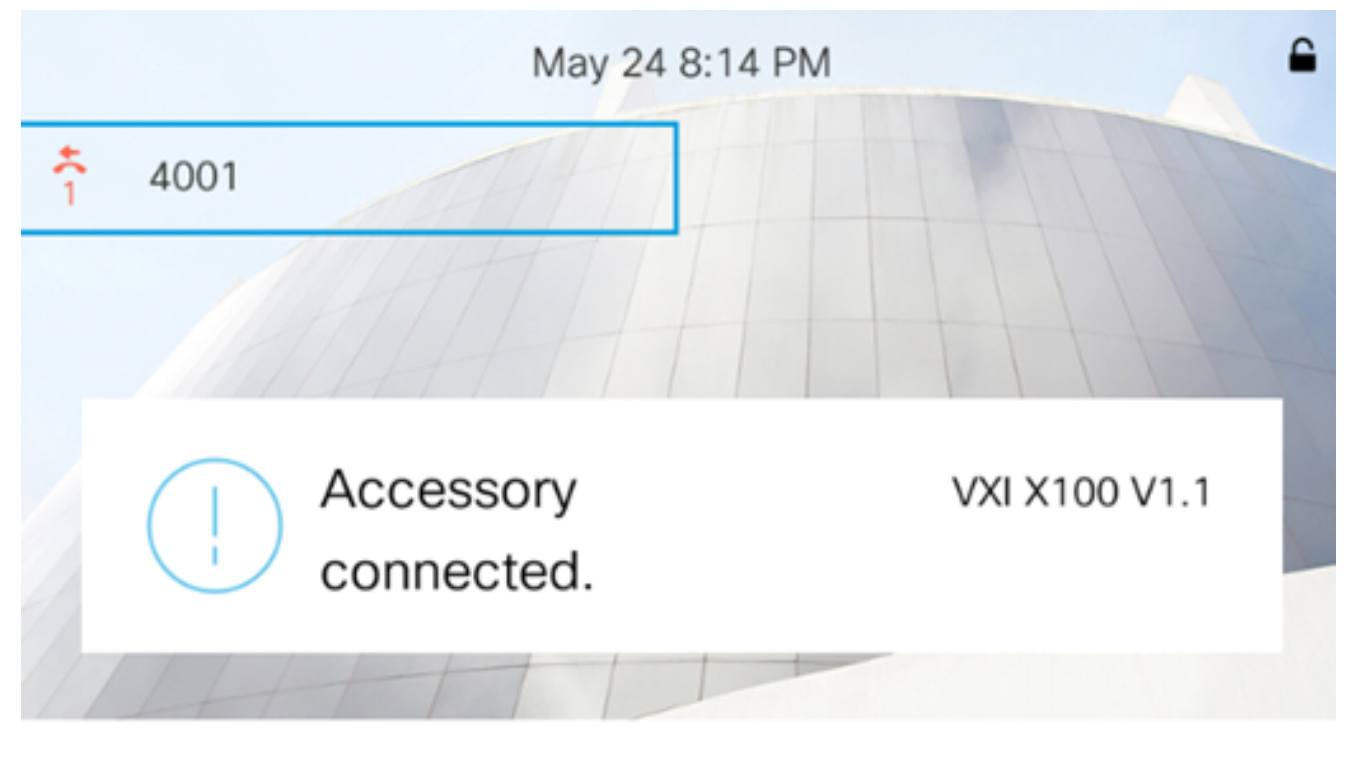

**참고:**이 예에서는 VXI X100 V1.1 헤드셋이 연결되어 있습니다.

2단계. IP Phone에서 **Settings**(설정) 단추를 누릅니다.

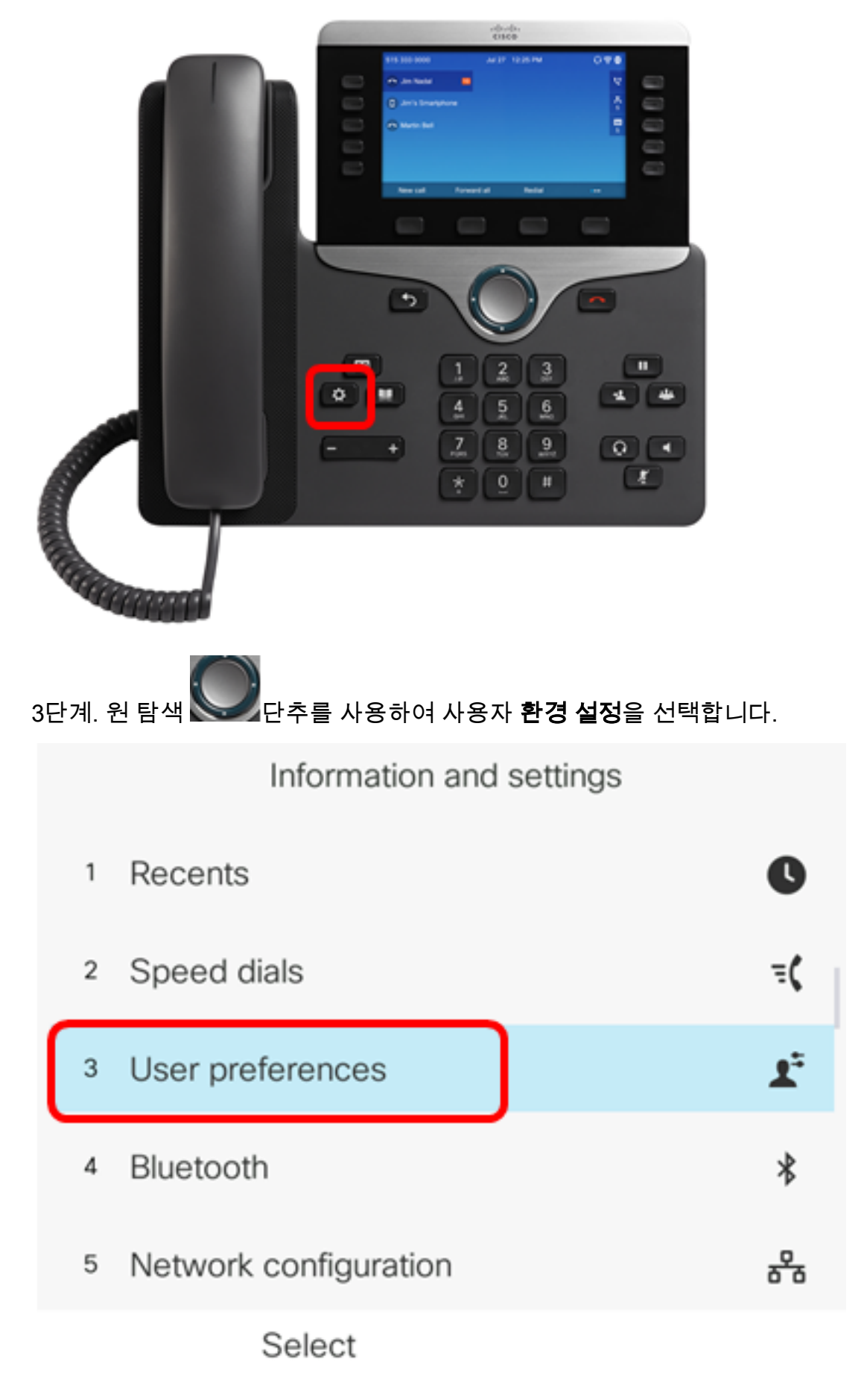

4단계. [오디오 기본 설정]을 선택합니다.

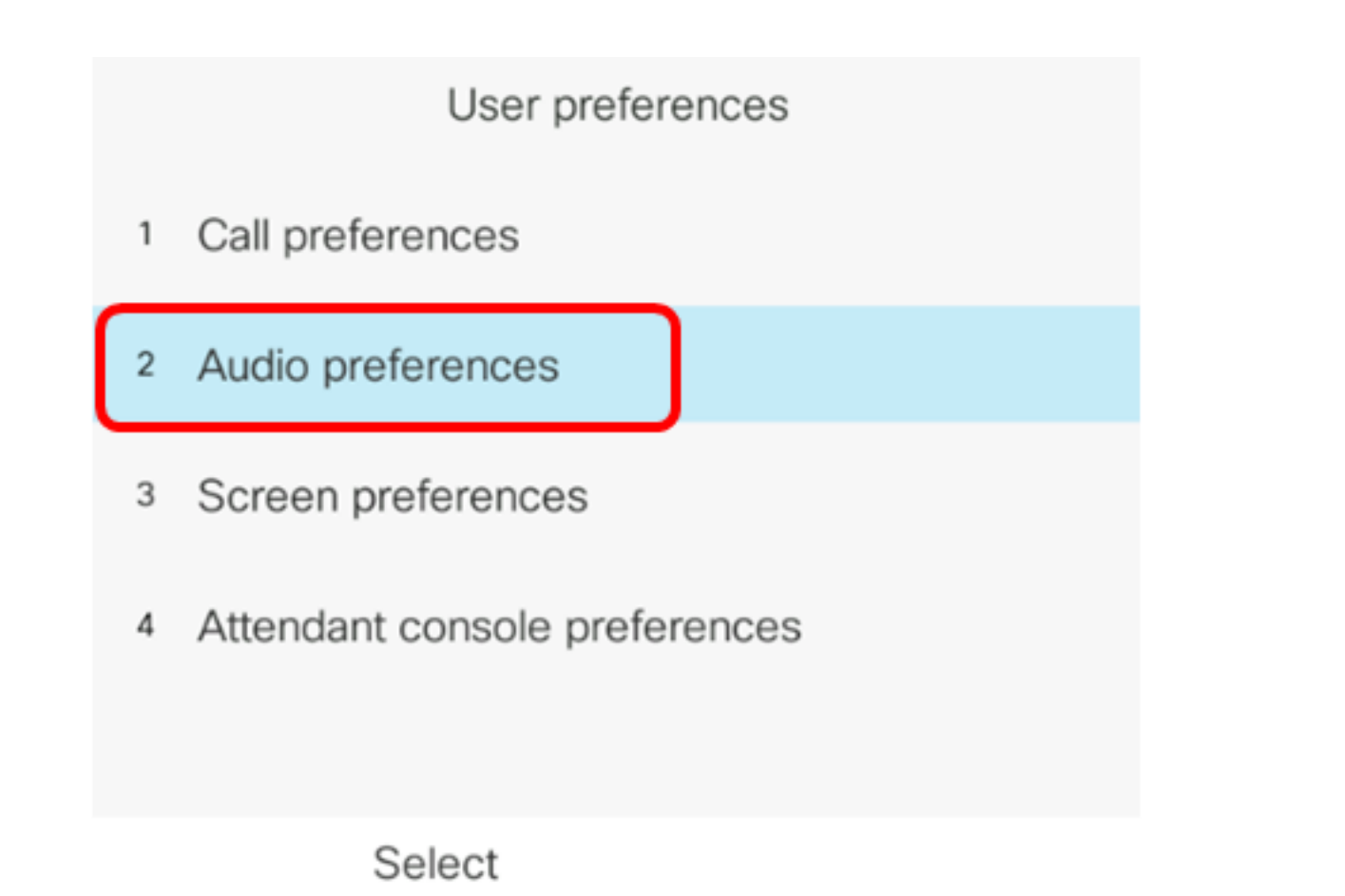

5단계. 탐색 단추의 왼쪽 또는 오른쪽 화살표를 눌러 기본 설정 오디오 장치를 🍉 선택합니 다.

옵션은 다음과 같습니다.

- 없음 마지막으로 사용한 오디오 장치를 선택합니다.
- 스피커 스피커폰을 오디오 장치로 선택합니다.
- 헤드셋 헤드셋을 오디오 장치로 선택합니다.헤드셋 우선 순위는 USB(가장 높음), Bluetooth(보통) 및 헤드셋(가장 낮음)입니다.
- Bluetooth 오디오 장치로 Bluetooth를 선택합니다.우선 순위는 Bluetooth(가장 높음), USB(medium) 및 아날로그 헤드셋(가장 낮음)입니다.

| Audio preferences      |                     |  |
|------------------------|---------------------|--|
| Preferred audio device | Headset <b>&gt;</b> |  |
| Ext 1 - Ring tone      | Sunrise >           |  |
| Ext 2 - Ring tone      | Sunrise >           |  |
| Ext 3 - Ring tone      | Sunrise >           |  |
| Ext 4 - Ring tone      | Sunrise >           |  |
| Set                    |                     |  |

참고:이 예에서는 헤드셋을 선택합니다.

6단계. Set(**설정**) 소프트키를 눌러 기본 설정 오디오 장치 설정을 저장합니다.

| Audio preferences      |           |  |  |
|------------------------|-----------|--|--|
| Preferred audio device | Headset > |  |  |
| Ext 1 - Ring tone      | Sunrise > |  |  |
| Ext 2 - Ring tone      | Sunrise > |  |  |
| Ext 3 - Ring tone      | Sunrise > |  |  |
| Ext 4 - Ring tone      | Sunrise > |  |  |
| Set                    |           |  |  |

이제 Cisco IP Phone 8800 Series Multiplatform Phone에서 기본 오디오 출력 장치를 성공적 으로 구성했어야 합니다.

### 기본 오디오 출력 장치 확인

**참고:**이러한 단계는 IP 전화에서 오디오 장치를 연결한 경우에만 적용됩니다.기본 오디오 장 치가 연결되어 있지 않으면 아날로그 헤드셋이 기본 오디오 출력 장치가 됩니다.

1단계. IP Phone에서 **Settings**(설정) 단추를 누릅니다.

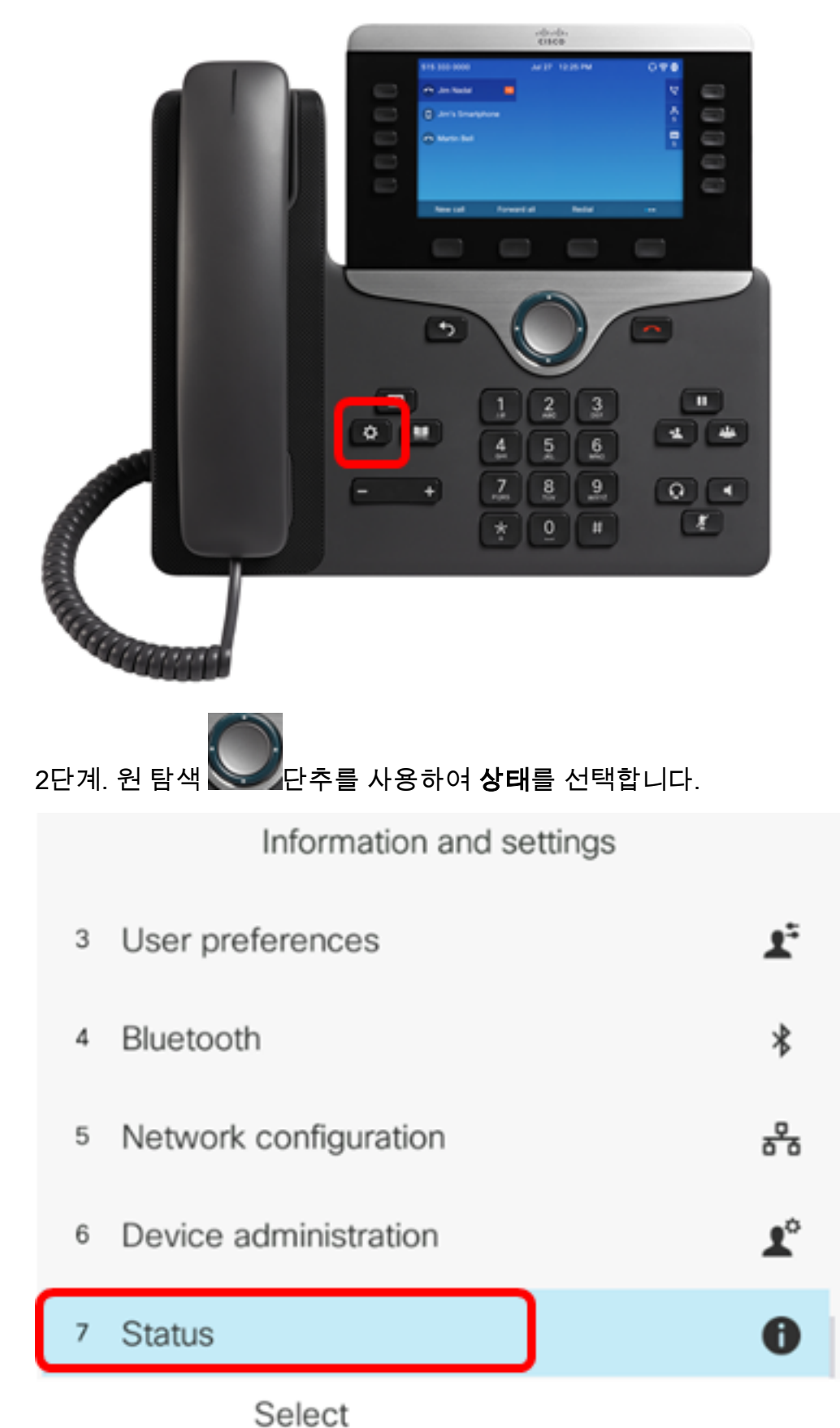

3단계. 액세서리를 **선택합니다**.

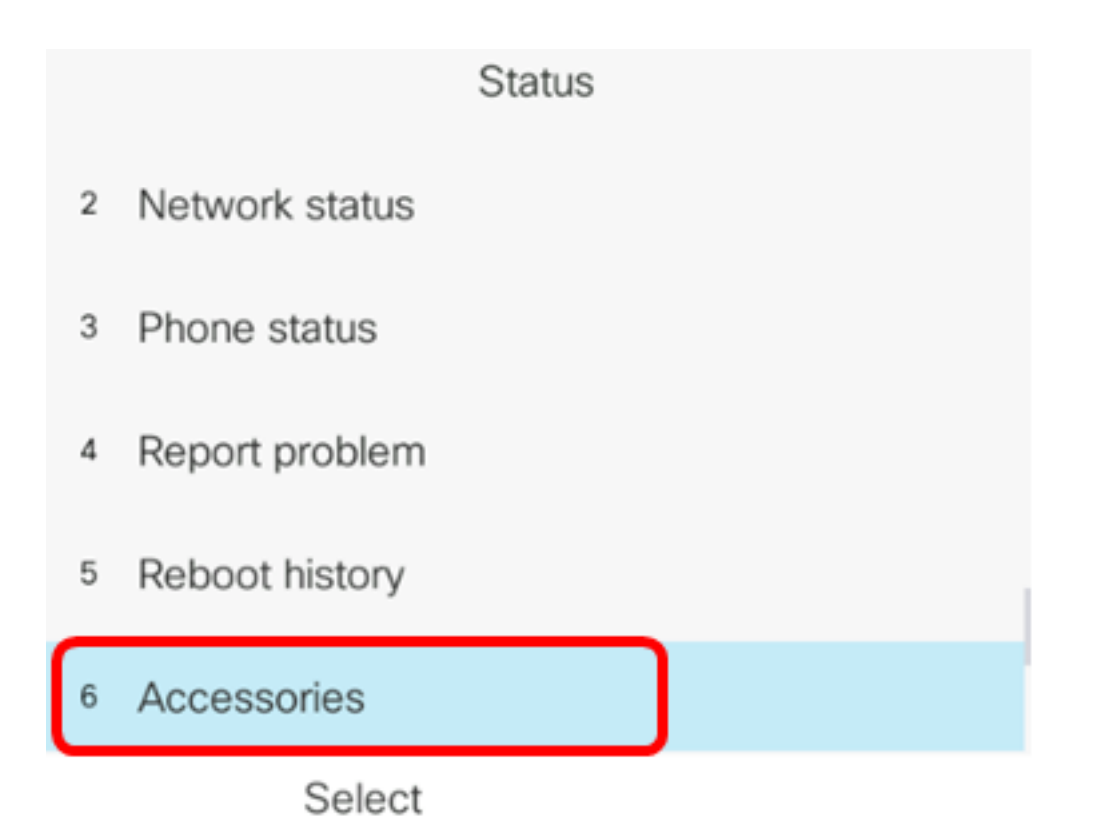

아래 이미지는 IP Phone에 연결된 VXI X100 V1.1 헤드셋에 확인 아이콘을 표시합니다.

| Accessories    |     |
|----------------|-----|
| Analog headset | ្   |
| VXI X100 V1.1  | ~ * |
|                |     |
|                |     |
|                |     |
|                |     |

#### Show detail

4단계. (선택 사항) 오디오 장치를 선택한 다음 Show detail 소프트키를 눌러 오디오 장치의 세 부 정보를 표시합니다.

| Accessories                         |               |  |  |
|-------------------------------------|---------------|--|--|
| Analog headset                      | ្             |  |  |
| VXI X100 V1.1                       | ~ *           |  |  |
|                                     |               |  |  |
|                                     |               |  |  |
|                                     |               |  |  |
| Show detail                         |               |  |  |
| 아래 이미지는 기본 오디오 출력 장치의 세부 정보를 표시합니다. |               |  |  |
| Accessory details                   |               |  |  |
| Name                                | VVI V100 V1 1 |  |  |
|                                     | VALATOU VI.I  |  |  |
| Device type                         | Peripheral    |  |  |
| Device class                        | Audio         |  |  |
| Configured                          | Yes           |  |  |
|                                     |               |  |  |

이제 Cisco IP Phone 7800 또는 8800 Series Multiplatform Phone에서 기본 오디오 출력 장치 를 성공적으로 확인했어야 합니다.